# 升級與維護手冊

本文件所含之資訊可隨時更改,恕不另行通知。

Hewlett-Packard<sup>®</sup>公司對於本資料不作任何保證,包括但不限於對特定目的之商業活動或適用性的隱含保證。

HP 對因本資料中之錯誤或由於提供、操作或使用本資料而偶然發生或隨之而來的損壞,概不承擔責任。

對於在非 HP 提供的設備上使用其軟體的情況下,HP 概不負責。

本文件所含之所有權資訊均受版權保護。版權所有。未經 HP 事先書面許可, 不得影印、複製本文件之任何部分或將其翻譯成其他語言。

Hewlett-Packard Company P.O. Box 4010 Cupertino, CA 95015–4010 USA

Copyright © 2005 Hewlett-Packard Development Company, L.P. 版權所有。

本產品採用版權保護技術,該技術受 Macrovision Corporation 和其他權利持 有人所持有的某些美國專利和其他智慧財產權條例聲明之保護。此版權保護技 術的使用需經 Macrovision Corporation 授權,且僅限於家庭和其他有限的觀 賞使用。未經 Macrovision Corporation 授權,不得在其他場合使用。嚴格禁 止反工程或反向組譯。美國專利第 4,631,603、4,577,216、4,819,098 及 4,907,093 號之裝置聲明僅授權有限觀賞之使用。

Microsoft 和 Windows 是 Microsoft Corporation 在美國的註冊商標。

HP 支持您合法使用科技,但不認可或鼓勵在違反國家著作權法的情況下使用我 方產品。

目錄

| 安全資訊1         |
|---------------|
| 打開與關閉電腦1      |
| 準備電腦1         |
| 打開電腦之前1       |
| 關閉電腦之後        |
| 拆卸側面板2        |
| 裝回側面板2        |
| 拆卸前面板2        |
| 裝回前面板3        |
| 電腦內的組件位置      |
| 拆卸與裝回磁碟機/光碟機3 |
| 拆卸磁碟機/光碟機4    |
| 裝回或新增磁碟機/光碟機5 |
| 新增記憶體7        |
| 拆卸記憶體模組       |
| 安裝記憶體模組8      |
| 拆卸或安裝擴充卡      |
| 拆卸擴充卡9        |
| 安裝擴充卡9        |
| 更換電池          |

# 安全資訊

本產品尚未進行與 "IT" 電源系統(按照 IEC 60950 標準,不直接接地的交流電配電系統)連接的評估。

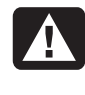

警告:在安裝及將系統接上電源系統之前, 請先參閱《保固及支援手冊》的〈安全資 訊〉一節。

# 打開與關閉電腦

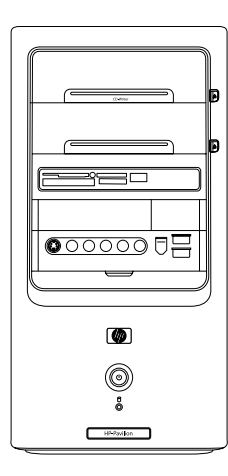

#### 準備電腦

在您升級任何電腦組件之前,您必須準備好電腦,才 能安全地操作電腦及其組件。

在升級或維修電腦之前,請務必閱讀下列事項。

這些步驟是假設您已熟悉與個人電腦相關的一般術語,熟悉使用和修改電子設備的安全操作並確實遵守這些法規。

- 記錄並妥善保存系統的型號和序號、所有安裝選項,以及關於系統的其他資訊。這麼一來需要時就可以隨時查閱這些資訊,而不需再打開電腦查看。
- 建議您在處理系統時使用防靜電的腕帶和導電泡 棉墊。

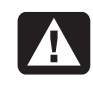

警告:在拆卸電腦的前面板和側面板之前, 請務必先中斷電話系統與數據機的連接,然 後再中斷電腦的電源。如果不這樣做,可能 會導致人身傷害或設備的損壞。

#### 打開電腦之前

- Ⅰ 從電腦取出所有磁片或光碟(CD 或 DVD)。
- **2** 按一下 [開始] 按鈕,然後再按 [電腦關機]。按一下 [關機]。
- 3 拔下數據機/電話連接線(如果有的話)。

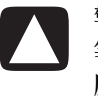

警告事項:為了降低電擊或觸及過熱表面 等人身傷害的風險,請務必要從牆上電源插 座拔下電源線,並讓內部系統組件先冷卻一 下再觸碰。

- 4 拔下電源插座上的電源線,然後拔下電腦上的電源線。
- 5 拔下所有其他的連接線(例如鍵盤、滑鼠和顯示器),並中斷與所有外接式裝置的連接。

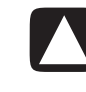

警告事項:靜電會損壞電腦或選購設備的 電子組件。請先輕觸一下接地金屬物件,確 保您已釋放出靜電。

#### 關閉電腦之後

爲了避免人身傷害及設備的損壞,在關閉電腦之後, 請務必遵循下列程序及步驟。

1 重新連接電源線。

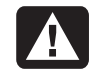

警告:為了降低電擊、火災或設備損壞的 風險,請勿將電信或電話接頭插入至網路介 面卡 (NIC)(標示為乙太網路配接卡)。

- 2 重新連接數據機/電話連接線,以及所有其他的 連接線(例如鍵盤、滑鼠和顯示器)與外接式 裝置。
- 3 啓動電腦和所有週邊設備。
- 4 如果您安裝了擴充卡,請安裝擴充卡廠商所提供的所有軟體驅動程式。

#### 拆卸側面板

■ 鬆開將側面板固定在電腦機殼的螺絲 (D),便可拆 卸側面板。

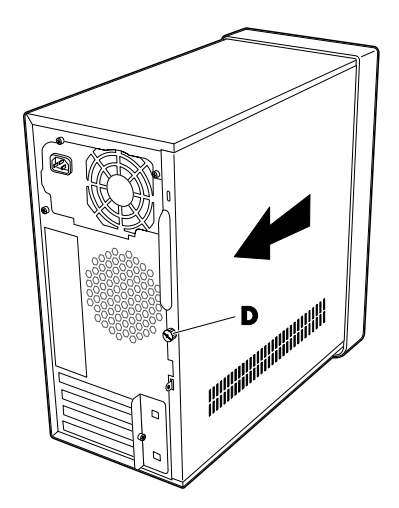

2 將側面板向後滑動約1英吋(2.5公分),然後 向上拿起。

> 警告:請小心,機殼內部的邊緣非常 尖銳。

#### 裝回側面板

】將側面板放到機殼上的適當位置,然後使其滑入 定位。

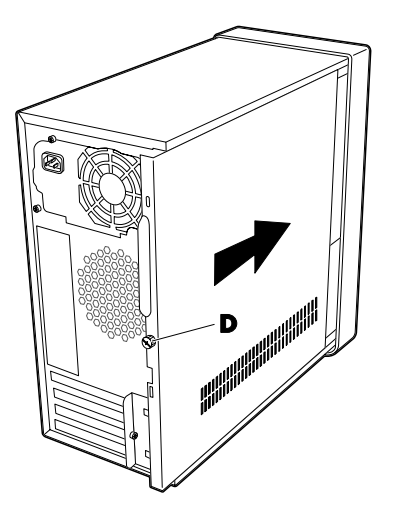

2 確定指捻螺絲的孔已對準機殼上的孔,然後鎖回 指捻螺絲 (D)。

#### 拆卸前面板

只有在拆卸或裝回光碟機、讀卡機、磁碟機或硬碟 時,才需要用到這個程序。

▶ 將三個凸耳朝機殼中央按壓 ()。

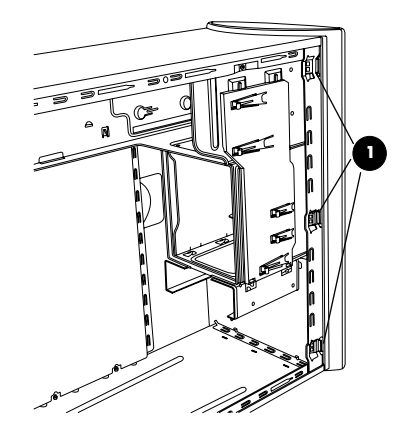

- 2 左右搖晃前面板,使其朝右脫離機殼。
- 3 輕輕向上拿起以拆卸前面板。

#### 裝回前面板

- 1 將前面板上方對準正面機殼頂端。
- **2**將前面板推回機殼頂端和靠近底部的兩側,直到前面板卡入定位為止。

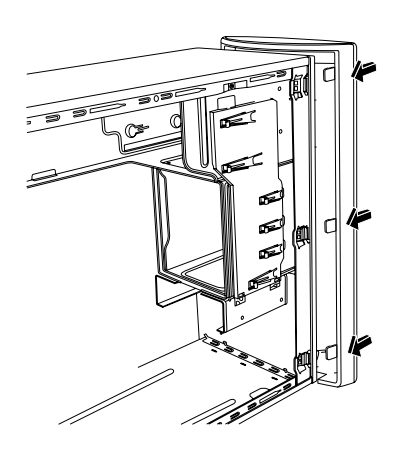

### 電腦內的組件位置

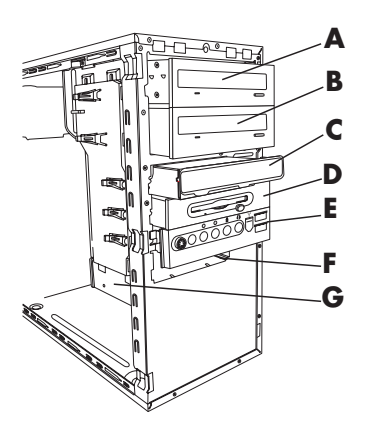

- ▲ 上層光碟機托槽(可能是 CD-ROM 光碟機、CD-RW 燒 錄機、DVD-ROM 光碟機、DVD+RW/+R 燒錄機或複合 式光碟機)
- B 下層光碟機托槽(可能沒有光碟機(只有擋板),或者 可能是 CD-ROM 光碟機、CD-RW 燒錄機、DVD-ROM 光碟機、DVD+RW/+R 燒錄機或複合式光碟機)
- C 讀卡機(僅限於部分型號)
- D 磁碟(軟碟)機(僅限於部分型號)
- E 正面插孔面板(本手冊未提供更換說明)
- ₣ 硬碟
- G 第二個硬碟 (僅限於部分型號)

# 拆卸與裝回磁碟機/光碟機

您的電腦內有幾個可以更換或升級的磁碟機/光碟 機。若要瞭解磁碟機/光碟機的類型和位置,請參閱 上節主題〈電腦內的組件位置〉。

硬碟分為使用窄型資料纜線的「序列 ATA」(進階 附接技術規格)硬碟,或使用寬型資料纜線的「平行 ATA」硬碟。

部分型號具有第二個硬碟。

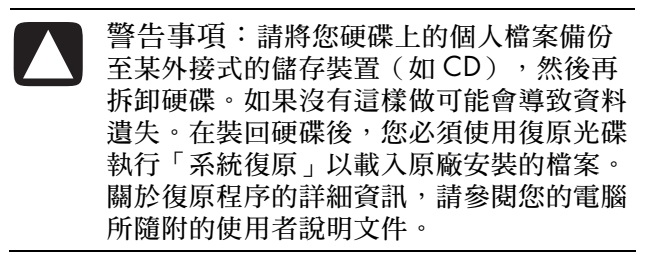

您可以在空的下層光碟機托槽新增新的光碟機。

重要:在新增新的光碟機之前,請先確定它能和 Microsoff<sup>®</sup> Windows<sup>®</sup> XP作業系統相容。此外,請確 定您擁有能讓該光碟機與作業系統一起正常運作的軟 體和驅動程式。

#### 拆卸磁碟機/光碟機

- 1完成準備電腦、拆卸側面板,以及拆卸前面板的 程序。請參閱第1頁的〈打開與關閉電腦〉。
- 2 找出您要拆卸的磁碟機/光碟機。

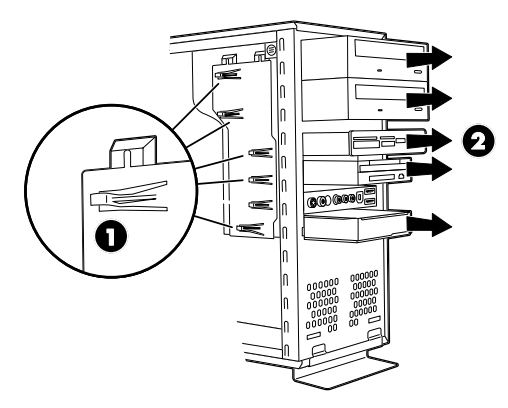

3 要從機殼拆卸磁碟機/光碟機,請扳開有閂磁碟機/ 光碟機托架上的凸耳(1),再將磁碟機/光碟機從 托槽拉出一部分(2)。(有閂磁碟機/光碟機托架 將磁碟機/光碟機固定在機殼中不同的位置。)

對於第二個硬碟,請拆卸兩顆螺絲 (3),然後從托 槽 (4) 向後拉出硬碟。

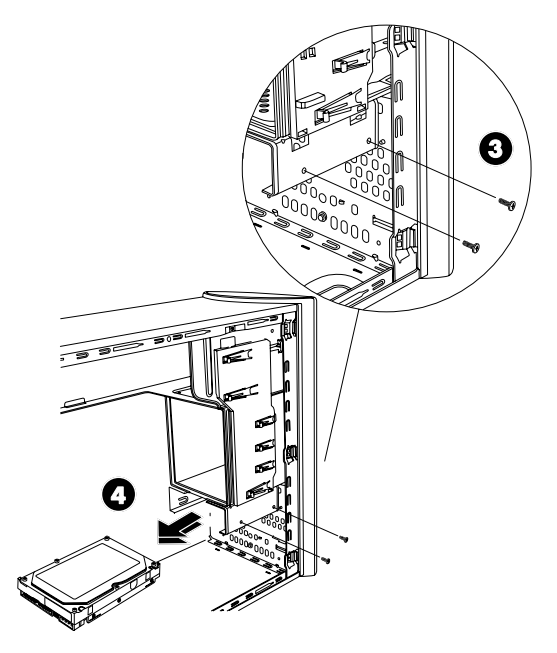

拆卸第二個硬碟

- 4 拔下您要拆卸的磁碟機/光碟機背面的電源線和資料纜線,如以下圖例所示:
  - 對於光碟機,請從要拆卸的光碟機背面拔下電 源線 (P) 和資料纜線 (D)。如果光碟機有音訊連 接線 (S),也請將其拔下。
  - 對於大多的磁碟機連接線,請採用輕搖的動作。對於「序列 ATA」硬碟連接線,請按下每個插頭中間的插梢 (5)(僅限於部分型號),然後將插頭 (6) 拉離硬碟接頭。

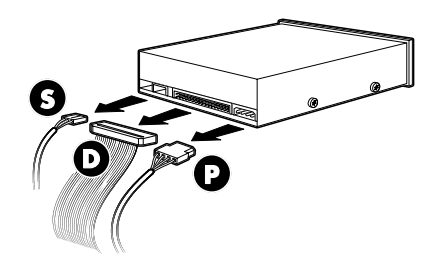

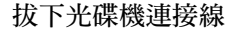

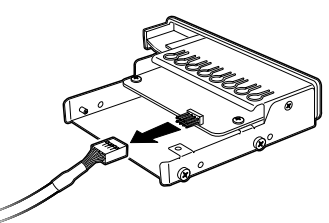

拔下讀卡機連接線

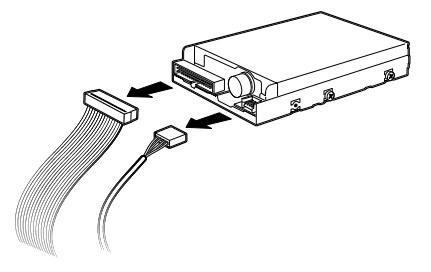

拔下磁碟(軟碟)機連接線

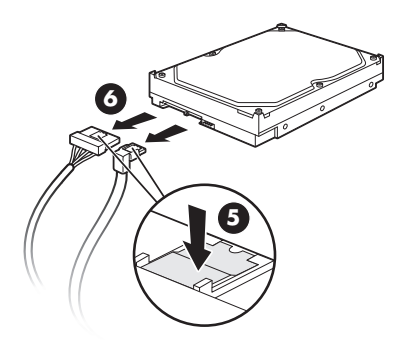

拔下「序列 ATA」硬碟連接線

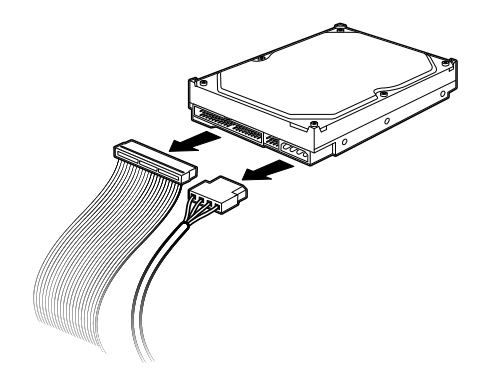

拔下「平行 ATA」硬碟連接線

- 5 將磁碟機/光碟機拉出磁碟機/光碟機托槽。
- 6 如果您是要以新磁碟機/光碟機更換舊磁碟機/光碟 機,請取下舊磁碟機/光碟機上的四顆導引螺絲 (每邊兩顆)。您需要將這些螺絲裝到新磁碟機/光 碟機上。

## 裝回或新增磁碟機/光碟機

- 如有需要,請拆卸現有的磁碟機/光碟機。請參閱 第4頁的〈拆卸磁碟機/光碟機〉。
- 2 如果要在空的下層磁碟機/光碟機托槽新增磁碟機/ 光碟機,您必須將托槽的擋板拆下。若要拆卸擋 板,先將一字螺絲起子插入擋板的插槽(℃),然後 旋轉螺絲起子,便可從機殼將擋板拆下。接著丟 掉擋板。

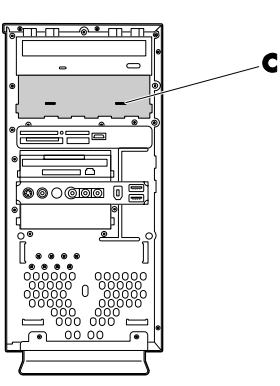

3 請確認新光碟機或新「平行 ATA」硬碟上的跳線 器設定在 CS (Cable Select) 的位置。您的磁碟機/ 光碟機看起來可能會和圖例不同。「序列 ATA」 硬碟不使用 Cable Select。

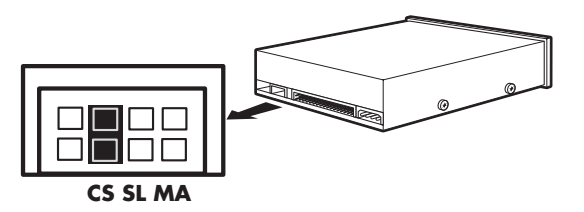

Cable Select 跳線器

4 將四顆導引螺絲鎖到新磁碟機/光碟機的兩側(每邊兩顆)。這些螺絲可導引磁碟機/光碟機在托槽內就定位。

對於第二個硬碟, 請略過這個步驟, 然後跳到步驟 5。

5 將磁碟機/光碟機的一部分推入磁碟機/光碟機托 槽,確保導引螺絲已對準導引螺絲孔。

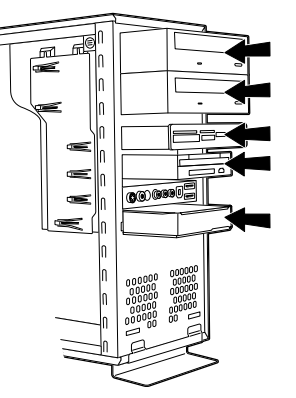

對於第二個硬碟,請將其推進托槽(接頭朝外) 並對準螺絲孔(3)。鎖上兩顆螺絲(4)。

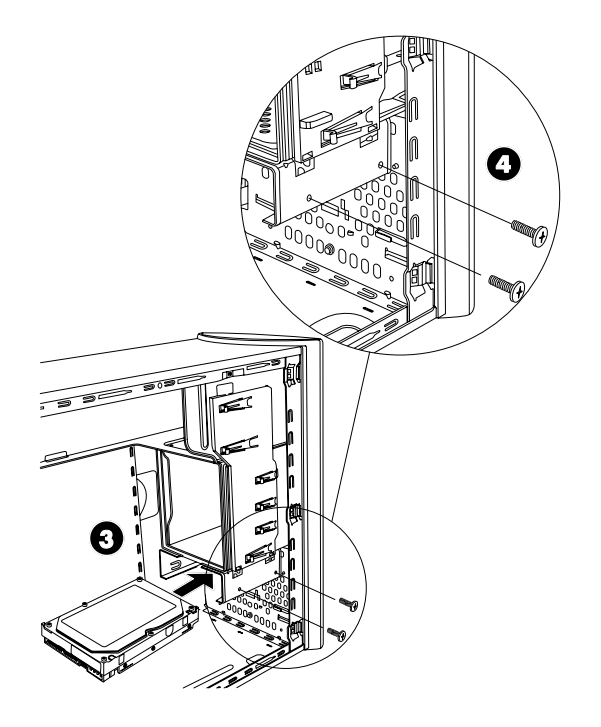

6 將電源線和資料纜線重新連接至磁碟機/光碟機, 如以下圖例所示。請重新連接音訊連接線(如果 有的話)。

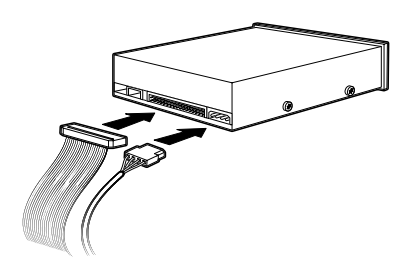

連接光碟機連接線

**注意事項**:光碟機可能會包含一條音訊連接線。 也請連接這條連接線。

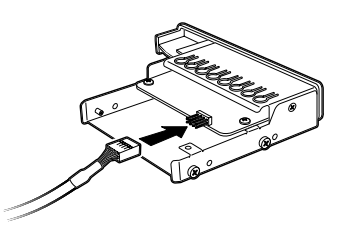

連接讀卡機連接線

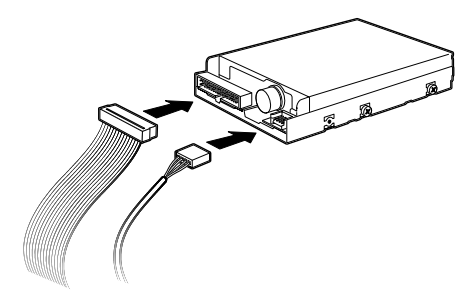

連接磁碟(軟碟)機連接線

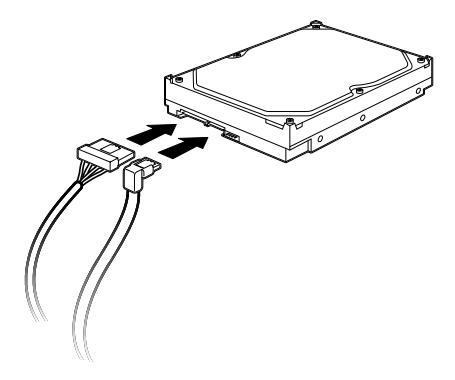

連接「序列 ATA」硬碟連接線

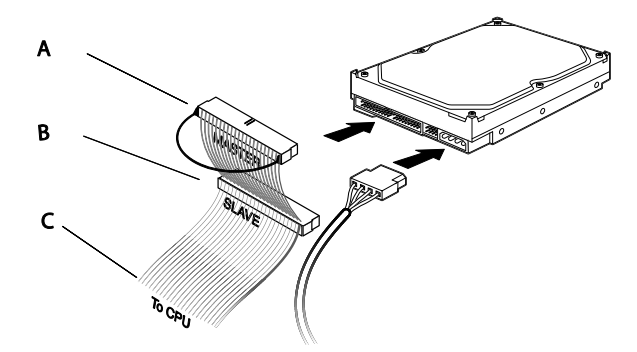

- 連接「平行 ATA」硬碟連接線
- ▲ 連接至主要硬碟
- B 連接至第二個硬碟(僅限於部分型號)
- C 連接至電腦主機板
- Ŷ
  警告:對於第二個「平行ATA」硬碟,請確
  認將標示為Master (A)一端的資料纜線連接
  到主要硬碟,並將標示為Slave (B)的接頭
  連接到第二個硬碟。如果資料纜線未接妥,
  電腦將無法找到硬碟,而且資料也可能會遺
  失。
- 7 將磁碟機/光碟機完全推入托槽,直到磁碟機/光碟 機卡入定位為止。
- 8 完成裝回前面板、裝回側面板,以及關閉電腦的 程序。請參閱第1頁的〈打開與關閉電腦〉。

## 新增記憶體

您的電腦中有隨機存取記憶體 (RAM),可以暫時儲存電腦上的資料和指令。電腦附有一或多個記憶體模組,但是您可以將現有的記憶體模組更換為更高容量的模組。

主機板含有 DDR DIMM (雙倍速資料雙插入式記憶 體模組)專用的插槽。插槽的正確數量與 DDR 記憶 體模組的類型會依您電腦的型號不同而異。

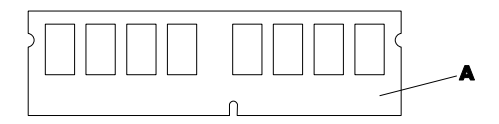

#### A DDR DIMM

若要測定您電腦使用的記憶體模組類型與速度,以及 特定的記憶體模組資訊和規格,請至《保固及支援手 冊》中列出的網站,並按一下[**支援服務]**連結。

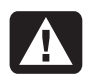

警告:使用錯誤的記憶體模組類型可能會使系統受損。

#### 拆卸記憶體模組

- 完成準備電腦和拆卸側面板的程序。請參閱第1 頁的〈打開與關閉電腦〉。
- 2 輕輕地將電腦側放。
- 3 找出主機板上的記憶體插槽。

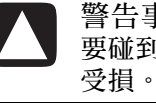

警告事項:處理記憶體模組時,請小心不 要碰到任何接點。接觸到接點可能會使模組 受損。

4 如有需要,將所有的連接線移開。

5 按下記憶體插槽的兩個固定夾,直到記憶體模組 從記憶體插槽中彈出為止。

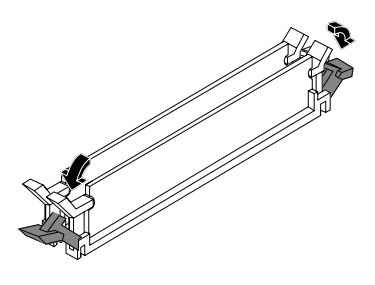

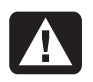

警告:請勿將記憶體模組從插槽中拔出。 請使用固定夾將模組彈出。

6 從記憶體插槽中取出記憶體模組。

#### 安裝記憶體模組

您升級電腦時所使用的記憶體,必須和電腦原廠安裝 的記憶體類型、速度相同。

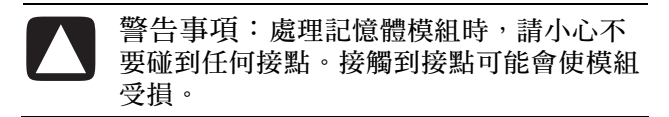

- 1 打開記憶體模組插槽的兩個插梢:
  - 如果您正在更換記憶體模組,請將新的記憶體 模組放在和您拆卸舊記憶體相同的記憶體插 槽中。

#### 或者

 如果您正在新增記憶體模組,請將新模組安裝 在最接近預先安裝模組的插槽中,並在之後的 可用插槽安裝其他模組。

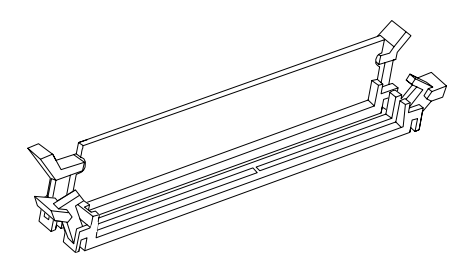

2記憶體模組只能以一種方式安裝。讓模組上的凹口吻合記憶體插槽(B)的凸出部位。小心地將模組推緊至插槽中,確保兩端的插梢卡入定位。

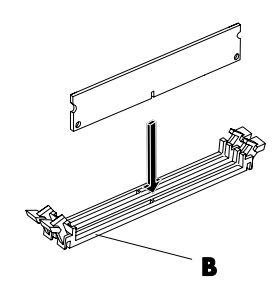

- 3 將機殼直立放好。
- 4 完成裝回側面板和關閉電腦的程序。請參閱第 1 頁的〈打開與關閉電腦〉。

注意事項:如果在裝回或新增記憶體模組後螢幕變 黑,表示您的記憶體安裝錯誤或記憶體爲錯誤的類型。請拆卸並重新安裝記憶體模組。

## 拆卸或安裝擴充卡

擴充卡是一種與電腦擴充卡插槽吻合的電路板,例 如:PCI或AGP卡。電腦中包含數個擴充卡插槽, 可用來將組件加入至電腦中。電腦組件配置會因型號 不同而異。

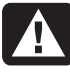

警告:請勿安裝會引起過大電流的擴充卡 而使系統超載。系統為電腦中每塊板/卡提 供2安培(平均值)+5伏特的電源。在滿 載的系統(所有的擴充卡插槽都插滿)中, +5伏特提供的電流總量不能超過插槽總數 與2安培的乘積。

拆卸、裝回、或新增擴充卡時都需要一把十字螺絲 起子。

#### 拆卸擴充卡

- 完成準備電腦和拆卸側面板的程序。請參閱第1 頁的〈打開與關閉電腦〉。
- 2 輕輕地將電腦側放。
- **3**在電腦背面,先取下擴充卡插槽托架蓋的螺絲, 然後再拆下托架蓋。

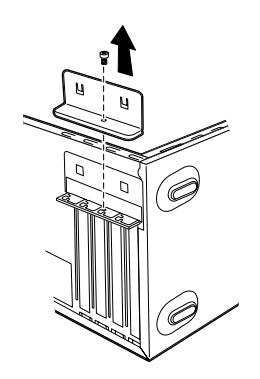

4 在電腦裡面,找出主機板上的擴充卡插槽。

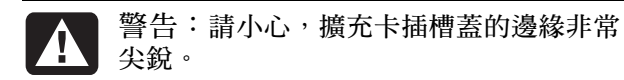

#### 5 拆卸插槽蓋。

按住擴充卡兩端,小心地前後搖晃直到接頭從插 槽鬆脫,然後再取出擴充卡。請勿讓擴充卡刮到 其他組件。將舊卡裝入原先裝有新卡的防靜電包 裝袋中。

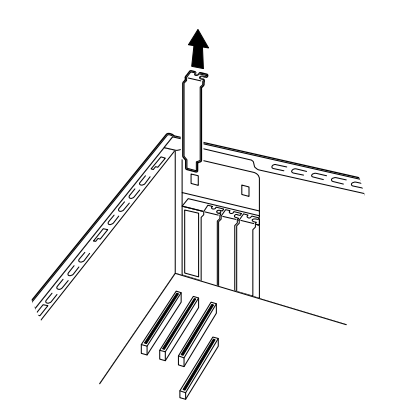

6 如果您不是以新擴充卡汰換舊擴充卡,請將金屬 插槽蓋插入開啓的插槽將其關閉。

#### 安裝擴充卡

1 將擴充卡邊緣對準機殼上的插槽,然後輕輕地將 卡壓牢至擴充卡插槽之中。整個接頭應插入擴充 卡插槽就定位。

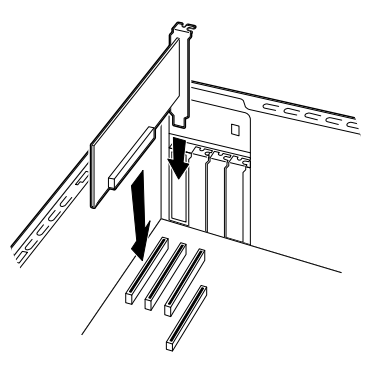

2 在電腦背面,裝回擴充卡插槽的托架蓋,然後鎖回螺絲。

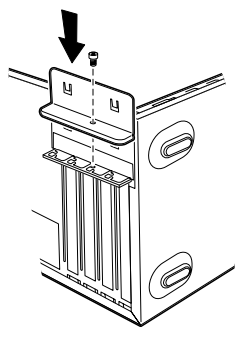

- 3 將機殼直立放好。
- 4 完成裝回側面板和關閉電腦的程序。請參閱第 1 頁的〈打開與關閉電腦〉。

注意事項:如果新卡或裝置無法運作,那麼請先詳 閱擴充卡廠商所提供的安裝說明,並重新檢查所有的 連接線(包括擴充卡、電源供應器、鍵盤和顯示器的 連接線)。

## 更換電池

主機板上的鋰電池為電腦的計時器提供備用電源。電池的壽命大約為七年。

當電池電力開始減弱時,顯示的日期和時間可能會不 正確。如果電池電量耗盡,請用 CR2032 鋰電池 (額定值3 伏特,220mAH 功率)或同等規格的電 池替換。

警告:如果電池更換錯誤,可能會有爆炸的危險。僅能使用相同或同等規格的電池進行更換,並請按照廠商的指示丟棄用過的電池。

- 完成準備電腦和拆卸側面板的程序。請參閱第1 頁的〈打開與關閉電腦〉。
- 2 輕輕地將電腦側放。
- 3 拔下所有連接線(如有需要)以找出電池。
- 4 拆卸所有記憶體模組(如有需要)以找出電池。 請參閱第7頁的(新增記憶體)。
- 5 要取出電池,請先將插梢往電池外扳開,然後從 電池座向上拿出電池。
- 6 在電池座中安裝新的 CR2032 電池,正極 (+) 朝 向插梢。
- 7 裝回您拆下的記憶體模組或連接線。
- 8 將機殼直立放好。
- 9 完成裝回側面板和關閉電腦的程序。請參閱第1 頁的〈打開與關閉電腦〉。

#### 升級與維護手冊 11

Printed in

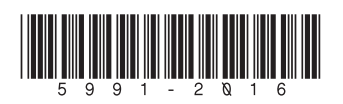